# SEZIONE 1 ACCESSO AL SISTEMA

## **ACCESSO AL PORTALE CLICLAVORO (1/6)**

| Ministero del Lavoro e d | delle Politiche Social       | i                      |                                                           |                                                                                                    |                                                                                                    | Segui                                                                                                    | ci su: 🖂 f 🎯 🕊 in 🛅 🕅                           |
|--------------------------|------------------------------|------------------------|-----------------------------------------------------------|----------------------------------------------------------------------------------------------------|----------------------------------------------------------------------------------------------------|----------------------------------------------------------------------------------------------------|-------------------------------------------------|
| clic <b>lavoro</b>       | Cittadini 👻                  | Aziende 👻              | Operatori 👻                                               | Norme e Contratti 👻                                                                                                    | Bandi e Concorsi 👻                                                                                                    | Infografiche CliComu                                                                                                    | INICA - O<br>CERCA SPORTELLO                    |
| Servizi > Login          |                              |                        |                                                           |                                                                                                    |                                                                                                    |                                                                                                    |                                                 |
|                          |                              |                        | Accedi al Portale S                                       | Servizi Lavoro con una                                                                                                    | delle modalità seguenti                                                                                                    |                                                                                                    |                                                 |
|                          | Accedi con                   | SPID personale         | Accedi con Carta d'Identità<br>Elettronica italiana - CIE | Accedi con le credenziali eIDAS<br>Accesso risevato ai cittadini di<br>Paesi europei, diversi dall'Italia<br>aderenti al regolamento eIDAS | Accedi con le credenziali Utente<br>Estero<br>Accesso riservato ai cittadini di<br>Paesi europei, diversi dall'talla<br>non adregni al regolandi<br>ordenziali valide per questo<br>Portale, rilasciate prima del 15 | Accedi con utenza di lavoro<br>Accesso risevato ai dipendenti del<br>Ministero del Lavoro e delle<br>Politiche Sociali, di una PA o di<br>un Amministrazione Ente con<br>federazione attiva con il Ministero |                                                 |
|                          | 9                            | SPID                   | Entra con CIE                                             | Login with elDAS                                                                                                    | UtentiEsteri                                                                                                    | Utenti PA                                                                                                    |                                                 |
|                          | Maggioni infr<br>Non hai SPI | rmazioni su SPID<br>2? | Maggiori informazioni su CIE                              | Maggiori informazioni su elDAS                                                                                                    | Recupera la tua passuord<br>Guida all'accreditamento                                                                                                    | Per magiori informazioni visita l'URP<br>Online                                                                                                    |                                                 |
|                          |                              |                        |                                                           |                                                                                                    |                                                                                                    |                                                                                                    |                                                 |
| clic <b>lavoro</b>       |                              | CITTADINI              | AZIE                                                      | ENDE                                                                                                    | OPERATORI                                                                                                    | BANDI E CONCORSI                                                                                                    | Il portale è co-finanziato dal<br>FSE 2014-2020 |

Per raggiungere il Portale Cliclavoro utilizzare sempre il seguente link:

https://servizi.lavoro.gov.it/Public/logi n?retUrl=https://servizi.lavoro.gov.it/ &App=ServiziHome

Si consiglia di utilizzare Chrome e di salvare l'indirizzo manualmente tra i preferiti del browser in modo da richiamarlo facilmente.

Qualora si presentassero problemi, si consiglia di:

- Chiudere la pagina
- Eliminare la cache
- Chiudere il Browser
- Riaprire il Browser e caricare la pagina

Se il problema sussiste, utilizzare un browser differente (Explorer, Edge) ed eventualmente ripetere la procedura sopra descritta.

# **SELEZIONE PROVIDER SPID (2/6)**

| Ministero del Lavoro e                | delle Politiche Sociali                                                                                                    |                                                                   |                                                                                                    |                                                                                                    | Segui                                                                                                    | ci su: 🖂 f 💿 🛩 in 🛅 🕅                                                                        |
|---------------------------------------|----------------------------------------------------------------------------------------------------|-------------------------------------------------------------------|----------------------------------------------------------------------------------------------------|----------------------------------------------------------------------------------------------------|----------------------------------------------------------------------------------------------------|----------------------------------------------------------------------------------------------|
| clic <b>lavoro</b><br>Servizi > Login | Cittadini - Aziende -                                                                                                    | Operatori 👻                                                       | Norme e Contratti 🥆                                                                                                    | r Bandi e Concorsi ▼                                                                                                    | Infografiche CliComu                                                                                                    | inica ▼ ©<br>CERCA SPORTELLO                                                                 |
|                                       |                                                                                                    | Accedi al Portal                                                  | e Servizi Lavoro co                                                                                                    | on una delle modalità seguent                                                                                                    | i                                                                                                    |                                                                                              |
|                                       | Accedi con SPID personale                                                                                                  | Accedi con Carta d'Identità<br>Elettronica italiana - CIE         | Accadi con le craden<br>Accesso riservato ai<br>Paesi europei, diversi<br>aderenti al regolamen                              | tial eIDAS Accodi con le credenziali Utente<br>Sittadini di Estero<br>dell'Itala<br>to eIDAS Paesi europei, diversi dall'Italia<br>non adergrini il regolamento eID<br>oppure già in possesso di<br>gredanziali valido per questo<br>credenziali valido per questo | Accedi con utenza di lavoro<br>Accesso riservato ai dipendenti del<br>Ministero del Lavoro e delle<br>Politiche Sociali, di una PA o di<br>un Amministrazione Diche con<br>federazione attiva con il Ministero |                                                                                              |
|                                       | 1 9 SPID<br>MinfoCert 1                                                                                                    | Entra con CIE                                                     | Login with el                                                                                                    | DAS                                                                                                    | Utenti PA Per magiori informazioni visila TURP                                                                                                    |                                                                                              |
|                                       |                                                                                                    | 2                                                                 |                                                                                                    |                                                                                                    |                                                                                                    |                                                                                              |
| clic <b>lavoro</b>                    | orbet行<br>@Namirial2D                                                                                                    |                                                                   | AZIENDE                                                                                                    | OPERATORI                                                                                                    | BANDI E CONCORSI                                                                                                    | Il portale è co-finanziato dal                                                               |
| 0                                     | Spiditalia                                                                                                    | zando questo sito accetti l'u                                     | so di cookie per analisi e cont                                                                                              | Diventare operatore<br>enuti personalizzati. <u>Approfondisci.</u> Non most                                                                                                    | Consigli utili<br>rare più Consulta i concorsi                                                                                                    | FSE 2014-2020<br>PON SPAO                                                                    |
| ©<br>><br>10<br>30<br>30              | ✓tep:da Intesa  Maggiori info Non hai SPID? Tutele dei lavoro Sicurezza sul lavo Orientamento al lav Deserverezza sul lavo | Fin<br>Sicure<br>Colloc<br>Persc<br>Responsabi<br>Sm<br>Ac<br>oro | Incentivi<br>nanziamenti<br>szza sul lavoro<br>nale straniero<br>nită sociale d'impresa<br>nart working<br>lempimenti<br>FAQ | Agenzie per ir liavoro<br>Università<br>Albo informatico<br>Consultazione Albo Accreditamento<br>Nazionale<br>Dimissioni telematiche<br>FAQ                                                                                                    | CLICOMUNICA<br>Cos'è Cliclavoro<br>News<br>Speciali<br>Eventi<br>Newsletter<br>Sondaggi<br>Customer Satisfaction<br>Statistiche sito                                                                           | Under en under<br>Fonde souties en under<br>Fonde souties en under<br>Fonde souties en under |
|                                       | Dimissioni telematio<br>FAQ                                                                                                | che                                                               |                                                                                                    |                                                                                                    | Statistiche sito<br>I Feed Rss di Cliclavoro<br>Contatti                                                                                                    |                                                                                              |

- Selezionare il pulsante SPID. Permetterà di aprire l'elenco dei provider di utenze SPID.
- 2 Selezionare il provider della propria utenza SPID (chi ha rilasciato la vostra utenza SPID) tra quelli presenti.

# ACCESSO CON UTENZA SPID (3/6)

| sp:d                                                                                   | Poste ID ABUTATO                                                                                               |
|----------------------------------------------------------------------------------------|----------------------------------------------------------------------------------------------------|
| Richiesta di accesso di livello SPID 1 da<br>Ministero del Lavoro e delle Polit        | iche Sociali                                                                                                   |
| PASSWORD<br><i>inserisci password</i><br>Hai dimenticato il nome utente o la password? | Accedi più rapidamente.                                                                                        |
| ANNULLA ENTRA CON SPID                                                                 | Inquadra il QR Code con l'App PostelD.<br>Il codice è valido per <b>114</b> secondi<br>ancora SPID? Registrati |
| sn•d√                                                                                  |                                                                                                    |

 Inserire la mail associata alla propria utenza SPID.

Inserire la password associata alla propria utenza SPID.

Selezionare il tasto «Entra con SPID»

**N.B. :** è sufficiente lo SPID di I livello

## **CONSENSO ALLATRASMISSIONE DATI (4/6)**

| SDed Poste ID NUCYO                                                                                                    |
|----------------------------------------------------------------------------------------------------|
|                                                                                                    |
|                                                                                                    |
| hiesta di accesso di livello SPID 1 da                                                                                                    |
| nistero del Lavoro e delle Politiche Sociali                                                                                                    |
| I seguenti dati stanno per essere inviati al fornitore dei servizi                                                                                                    |
| e de la constante de la constante de |
| ome and the second second second second second second second second second second second second second second s                                                                                                    |
| o di nascita                                                                                                    |
| ncia di nascita                                                                                                    |
| di nascita                                                                                                    |
|                                                                                                    |
| mento d'identità                                                                                                    |
| di scadenza identità                                                                                                    |
| ero di telefono mobile                                                                                                    |
| zzo di posta elettronica                                                                                                    |
| icilio físico                                                                                                    |
| te fiscale                                                                                                    |
|                                                                                                    |
| onsultare l'informativa sul trattamento dei dati personali ai sensi del Regolamento 2016/679/UE clicca qui                                                                                                    |
|                                                                                                    |
| sped AgID Agenzia per                                                                                                    |

#### **SIFEAD** – Accesso al Sistema

per la

# **DASHBOARD CLICLAVORO (5/6)**

Responsabilità sociale d'impresa

Smart working

Adempimenti

| 🤯 Ministero del Lavoro e | delle Politiche Sociali       |                                                                                   |                                                                             |                                                                                  |                                              | Seguici su: 🖂 f 💿 У in 🛓 🔊                                  |
|--------------------------|-------------------------------|-----------------------------------------------------------------------------------|-----------------------------------------------------------------------------|----------------------------------------------------------------------------------|----------------------------------------------|-------------------------------------------------------------|
| Cliclavoro               | Cittadini - Azieno            | le • Operatori •                                                                  | Norme e Contratti 👻                                                         | Bandi e Concorsi 👻                                                               | Infografiche                                 | CliComunica - CERCA SPORTELLO                               |
|                          | DIMISSIONI VOLO               |                                                                                   |                                                                             | DISPA                                                                            | SGRAVI CDS ONLIN                             | NE                                                          |
|                          | ABILITAZIONE                  | cDL S                                                                             | iii fead                                                                    | RTE                                                                              | FORMAZIONE A DISTA                           | ANZA                                                        |
| clic <b>lavoro</b> ti    | CITTA<br>Lavorare<br>Lavorare | ADINI<br>.in Italia La<br><sup>alfesterr</sup> Utilizzando questo sito accetti l' | AZIENDE<br>vorare in Italia<br>uso di cookie per analisi e contenuti        | OPERATORI<br>Diventare operatore<br>personalizzati. Approfondisci. Non most      | BANDI E CONCOR<br>Considii utili<br>rare più | Il portale è co-finanziato dal<br>FSE 2014-2020<br>PON SPAC |
|                          | Giov<br>Dor<br>Disa<br>Over   | rani F<br>Ine Sicu<br>Ibili Colk<br>50 Pers                                       | 'inanziamenti<br>irezza sul lavoro<br>ocamento mirato C<br>sonale straniero | Università<br>Albo informatico<br>Consultazione Albo Accreditamento<br>Nazionale | CLICOMUNICA<br>Cos'è Cliclavoro<br>News      | Unore surges<br>Frederickiew                                |

Dimissioni telematiche

Speciali

Eventi

Newsletter

Sondaggi

Customer Satisfaction

Statistiche sito

I Feed Rss di Cliclavoro Contatti SPAO

Cliccare su «SIFEAD» per accedere al Sistema.

Avviare un'attività

Settori specifici

Tutele del lavoro

Sicurezza sul lavoro

Orientamento al lavoro

Dimissioni telematiche

) )

## **SELEZIONE ORGANIZZAZIONE PARTNER (6/6)**

| Tipo Struttura | Denominazione                              |                  |  |
|----------------|--------------------------------------------|------------------|--|
| OPT            | OPT DI TEST 2                              |                  |  |
| Comune         | Codice struttura SIFEAD Codice Alternativo | • <del>•</del> • |  |
| 6-0            |                                            |                  |  |
| Tipo Struttura | Denominazione                              |                  |  |
| OPT            | OPT DI TEST                                |                  |  |
| Comune         | Codice struttura SIFEAD Codice Alternativo | 9                |  |
| Roma           |                                            |                  |  |
|                | < 1 2 >                                    |                  |  |
|                |                                            |                  |  |
|                |                                            |                  |  |

La schermata mostrata sarà visualizzata **unicamente dagli utenti che risultano essere abilitati ad operare per più di una** Organizzazione Partner.

Altrimenti l'utente verrà condotto direttamente nella homepage SIFEAD dell'unica organizzazione per cui è censito al momento.

- Filtro per ricercare tra le OP in cui si è censiti.
- 2 Selezionare l'OP desiderata per accedere all'homepage SIFEAD della struttura.

#### N.B. :

# SEZIONE 2 PRIMO CARICAMENTO MAGAZZINO

# SISTEMA GESTIONALE OPT (1/2)

| Unione Europea FEAD                                                                                          |                                                                                                    | Sistema di Gestione e Monitor                                                                                                    | aggio del Fondo di aiuti Eur                                                                                                    | opei agli indigenti [→ ESCI                                                                                                    |
|----------------------------------------------------------------------------------------------------|----------------------------------------------------------------------------------------------------|----------------------------------------------------------------------------------------------------|----------------------------------------------------------------------------------------------------|----------------------------------------------------------------------------------------------------|
| ОрТ:<br>ОрС:                                                                                                 |                                                                                                    |                                                                                                    |                                                                                                    | Dati Anagrafici                                                                                                    |
| Home page 1 Magaz                                                                                            | zzino ^ Report V                                                                                                    | Domanda 🗸                                                                                                    | Indigenti                                                                                                    | News e notifiche                                                                                                    |
| MAGAZZINO                                                                                                    | AZIONI RAPIDE                                                                                                    |                                                                                                    |                                                                                                    |                                                                                                    |
| 2 > <u>Storico Carichi</u>                                                                                   | > <u>Nuova Dichiarazione di consegna</u>                                                                                                    |                                                                                                    |                                                                                                    |                                                                                                    |
| > <u>Storico Distribuzioni</u>                                                                               | > <u>Nuova Dichiarazione a Ente</u>                                                                                                    | puropei agli indigenti (FEA<br>zione di povertà sostenen                                                                                           | D) fornisce assistenz<br>do la loro inclusione                                                                                      | a alimentare e materiale alle<br>sociale.                                                                                                    |
| > <u>Storico Giacenza</u>                                                                                    | > <u>Nuovo Reso a OpC</u>                                                                                                    |                                                                                                    |                                                                                                    |                                                                                                    |
|                                                                                                    | 🛓 <u>Scarica Registro</u>                                                                                                    | Regolament<br>125                                                                                                    | o Delegato (UE)<br>5/2014                                                                                                    | Istruzioni Operative n. 43 e<br>allegati                                                                                                    |
| ii manuale na lo scopo di nustrare e<br>definire le modalità operative per la<br>compilazione della domanda. | 2014 istituisce il Fondo per gli a<br>europei agli indigenti e definisce<br>obiettivi del Fondo, l'ambito<br>d'intervento, le risorse finanziar<br>disponibili e la loro ripartizione p<br>ciascun Stato membro | marzo II regolamento d<br>niuti 17 luglio 2014 d<br>e gli delle relazioni di<br>finali, compreso<br>rie indicatori comur<br>per input, di output d | elegato UE 1255 del<br>efinisce il contenuto<br>attuazione annuali e<br>l'elenco degli<br>ii, quali indicatori di<br>e di risultato | Le Istruzioni Operative n. 43 dettano<br>le modalità di adesione al<br>Programma di distribuzione degli<br>aiuti alimentari destinati alle persone<br>in condizione di indigenza da parte<br>delle Organizzazioni partner capofila<br>(OpC) e le modalità di affiliazione alle<br>OpC da parte delle Organizzazioni<br>partner territoriali (OpT). |
| Scarica il manuale Operativo                                                                                 | Scarica il Regolamento (UE) 22                                                                                                    | 23/2014 Scarica il Regol                                                                                                    | amento (UE) 1255/2014                                                                                                    | Scarica le Istruzioni Operative n.43                                                                                                    |

Selezionare nel tab «Magazzino» 1 la voce «Storico Carichi».2

# SISTEMA GESTIONALE OPT (2/2)

3

Benvenuta/o nell'area di gestione del tuo magazzino, devi procedere alla compilazione della giacenza al fine di ricreare la situazione attuale del tuo magazzino.

Attenzione: se clicchi su annulla e inserisci una dichiarazione di consegna, non potrai più caricare la prima giacenza nel sistema. In caso tu abbia una prima giacenza pari a 0, puoi ignorare questo messaggio.

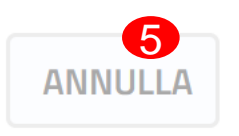

CARICA IL MAGAZZINO

All'accesso a questa sezione verrà verificato se per la OpT ancora non è mai stato fatto un carico tramite il sistema gestionale, in tal caso il sistema mostrerà il seguente popup 3 e due tasti «CARICA IL MAGAZZINO» 4 e «ANNULLA».5

Selezionare il tasto «CARICA IL MAGAZZINO» per effettuare il primo caricamento magazzino.

Selezionare il tasto «ANNULLA» per proseguire con il caricamento del magazzino tramite il sistema gestionale. In questo caso il sistema ricorderà la scelta fatta in maniera tale da non mostrare più il popup.

**SIFEAD** – Primo Caricamento Magazzino

## ACCESSO AL PRIMO CARICAMENTO MAGAZZINO OPT (1/2)

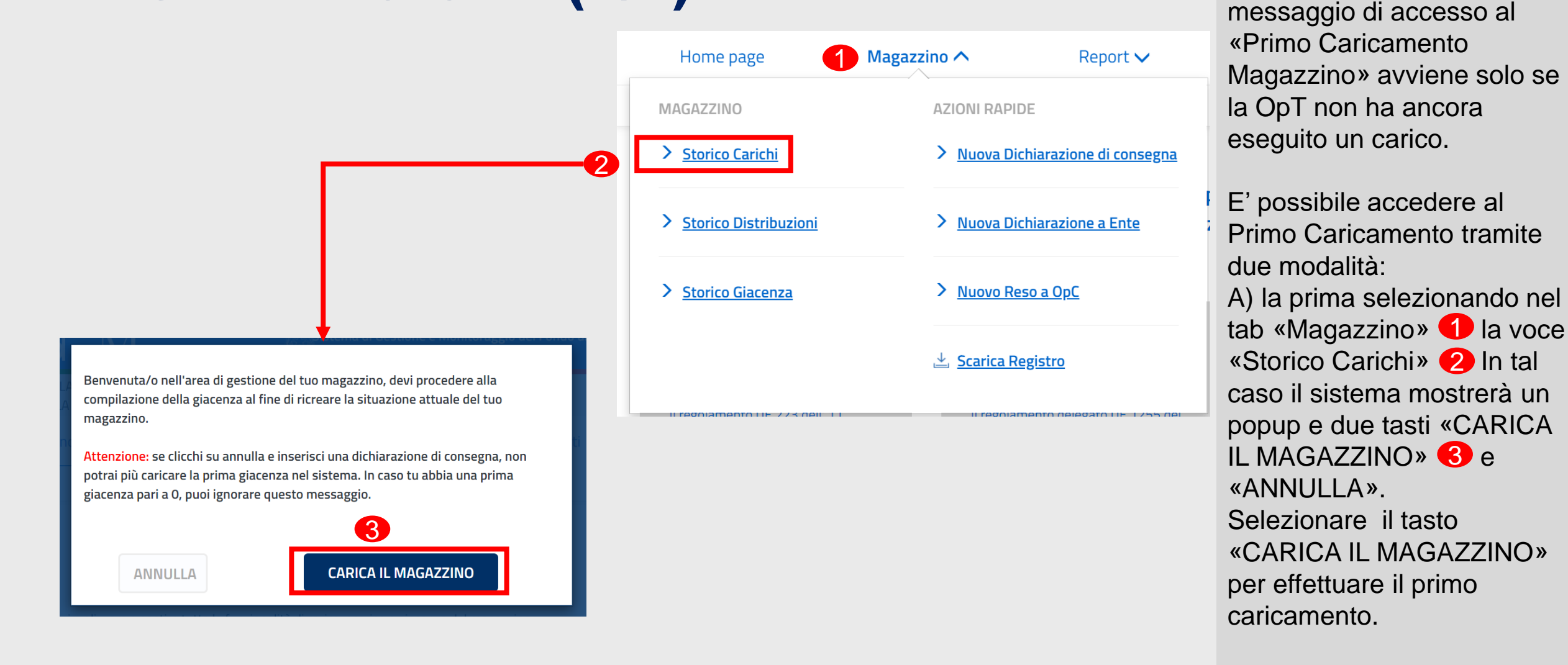

La visualizzazione del

## ACCESSO AL PRIMO CARICAMENTO MAGAZZINO OPT (2/2)

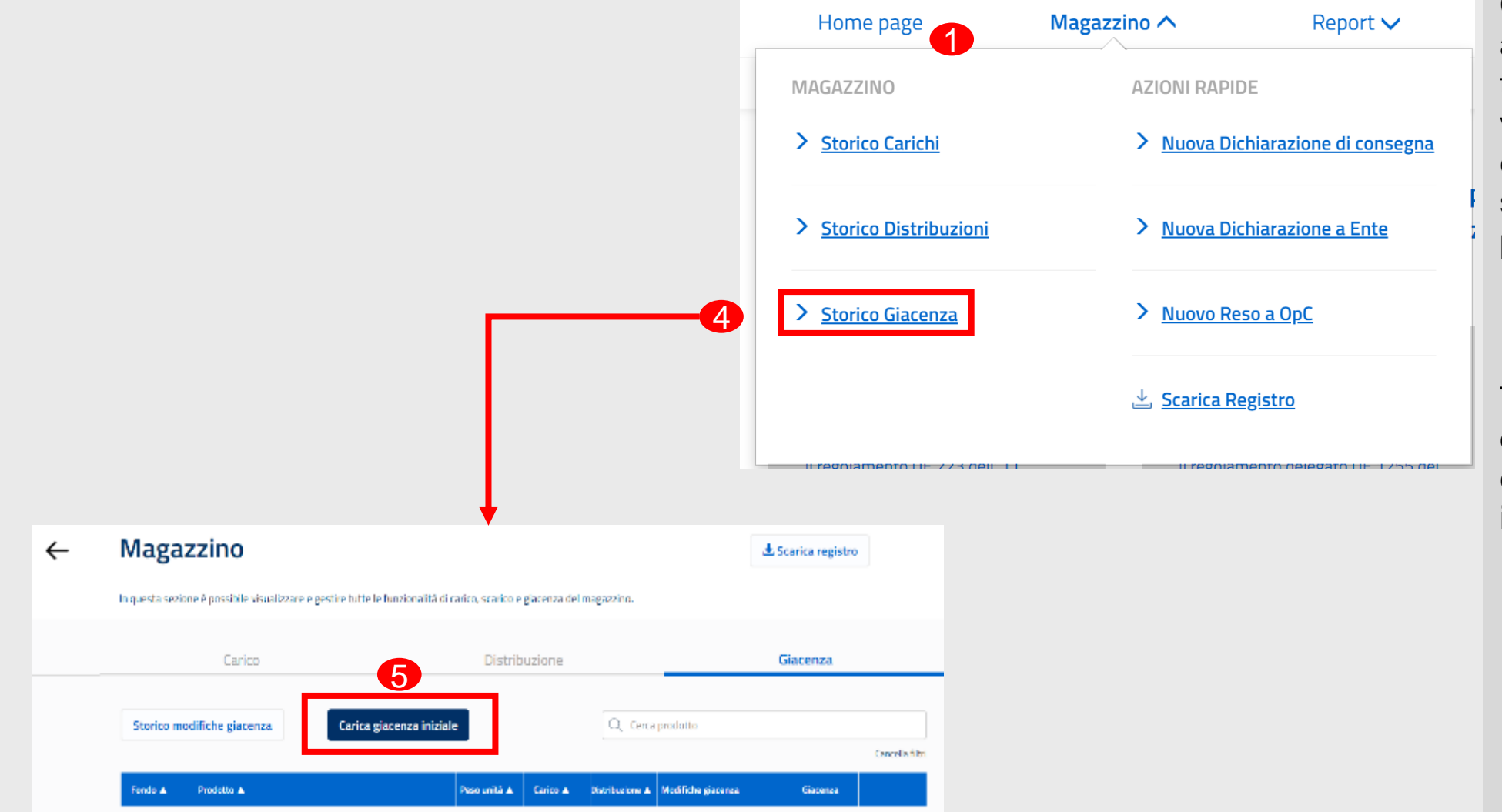

B) La seconda modalità per accedere al «Primo Caricamento Magazzino» avviene selezionando nel tab «Magazzino» 1 la voce «Storico Giacenza» 4 e selezionando successivamente il pulsante «Carica Giacenza Iniziale». 5

Tale pulsante non sarà più disponibile una volta caricata la giacenza iniziale.

#### **SIFEAD** – Primo Caricamento Magazzino

#### PRIMO CARICAMENTO MAGAZZINO OPT (1/4)

| Giacenza rilevata al gior | no*     |                  |   |             |   |  |
|---------------------------|---------|------------------|---|-------------|---|--|
| 31/12/2019                |         |                  |   |             |   |  |
| Prodotti                  |         |                  |   |             |   |  |
|                           |         |                  |   |             |   |  |
| Fondo*                    |         | Prodotto*        |   | Peso unità* |   |  |
| FEAD                      | •       | Biscotti         | • | 300 gr.     | ~ |  |
| Tot. pezzi*               |         | Peso complessivo |   |             |   |  |
| 50                        |         | 15               |   | Kg.         |   |  |
| 🗼 Aggiungi pi             | rodotto |                  |   |             |   |  |
|                           |         |                  |   |             |   |  |
|                           |         |                  |   |             |   |  |

Nella pagina *Primo Caricamento Magazzino:* 1 Inserire la data in cui si rileva la giacenza;

Inserire i dati del prodotto che si vuole censire in magazzino.

 Selezionare il pulsante
 «Aggiungi prodotto» per inserirlo in magazzino.

I campi contrassegnati con l'asterisco sono obbligatori.

Ripetere l'inserimento per ogni prodotto che si vuole inserire.

#### PRIMO CARICAMENTO MAGAZZINO OPT (2/4)

#### ← Primo caricamento Magazzino

|                              | 9                |                  |     |                               |                                                          |                                           |                          |                       |  |
|------------------------------|------------------|------------------|-----|-------------------------------|----------------------------------------------------------|-------------------------------------------|--------------------------|-----------------------|--|
| rodotti                      |                  |                  |     |                               |                                                          |                                           |                          |                       |  |
|                              |                  |                  |     |                               |                                                          |                                           |                          |                       |  |
| Fondo*                       |                  | Prodotto*        |     | Peso unità*                   |                                                          |                                           |                          |                       |  |
|                              | •                |                  | •   |                               | ~                                                        |                                           |                          |                       |  |
| Tot. pezzi                   | *                | Peso complessivo |     |                               |                                                          |                                           |                          |                       |  |
|                              |                  |                  |     |                               |                                                          |                                           |                          |                       |  |
|                              |                  |                  |     |                               |                                                          |                                           |                          |                       |  |
|                              |                  |                  |     |                               |                                                          |                                           |                          |                       |  |
| () A                         | ggiungi prodotto |                  |     |                               |                                                          |                                           |                          |                       |  |
| (J) A                        | ggiungi prodotto |                  |     |                               |                                                          |                                           |                          |                       |  |
| () A                         | ggiungi prodotto |                  |     |                               |                                                          |                                           |                          |                       |  |
| () A                         | ggiungi prodotto | Prodotto         |     | Peso uni                      | à Totale pezzi                                           | Peso<br>complessivo                       |                          |                       |  |
| Condo<br>FEAD                | ggiungi prodotto | Prodotto         |     | Peso uni<br>1 Litri           | <b>à Totale pezzi</b><br>50                              | Peso<br>complessivo<br>50 Litri           | 1                        | â                     |  |
| <b>Fondo</b><br>FEAD         | ggiungi prodotto | Prodotto         |     | Peso uni<br>1 Litri<br>300 gr | <ul> <li>Totale pezzi</li> <li>50</li> <li>50</li> </ul> | Peso<br>complessivo<br>50 Litri<br>15 Kg. | 1                        | â                     |  |
| <b>Fondo</b><br>FEAD<br>FEAD | ggiungi prodotto | Prodotto         |     | Peso uni<br>1 Litri<br>300 gr | à     Totale pezzi       50     50                       | Peso<br>complessivo<br>50 Litri<br>15 Kg. | 1                        | â<br>                 |  |
| Fondo FEAD FEAD              | ggiungi prodotto | Prodotto         | < 1 | Peso uni<br>1 Litri<br>300 gr | à     Totale pezzi       50     50                       | Peso<br>complessivo<br>50 Litri<br>15 Kg. | ı<br>ı<br>ı<br>10/pagina | 1<br>1<br>1<br>1<br>1 |  |

Dopo il primo inserimento di un prodotto in tabella, verranno visualizzati tre pulsanti:

4 «Conferma»
5 «Salva in bozza»
6 «Annulla»

Selezionare il pulsante «Conferma» 4 per finalizzare il caricamento iniziale del magazzino.

Selezionare il pulsante «Salva in bozza» 5 per salvare temporaneamente i prodotti prima di caricarli in magazzino.

Selezionare il pulsante «Annulla» 6 per annullare il caricamento iniziale dei prodotti.

E' possibile modificare e/o cancellare i prodotti inseriti tramite le icone in tabella **7** 

**SIFEAD** – Primo Caricamento Magazzino

## PRIMO CARICAMENTO MAGAZZINO OPT (3/4)

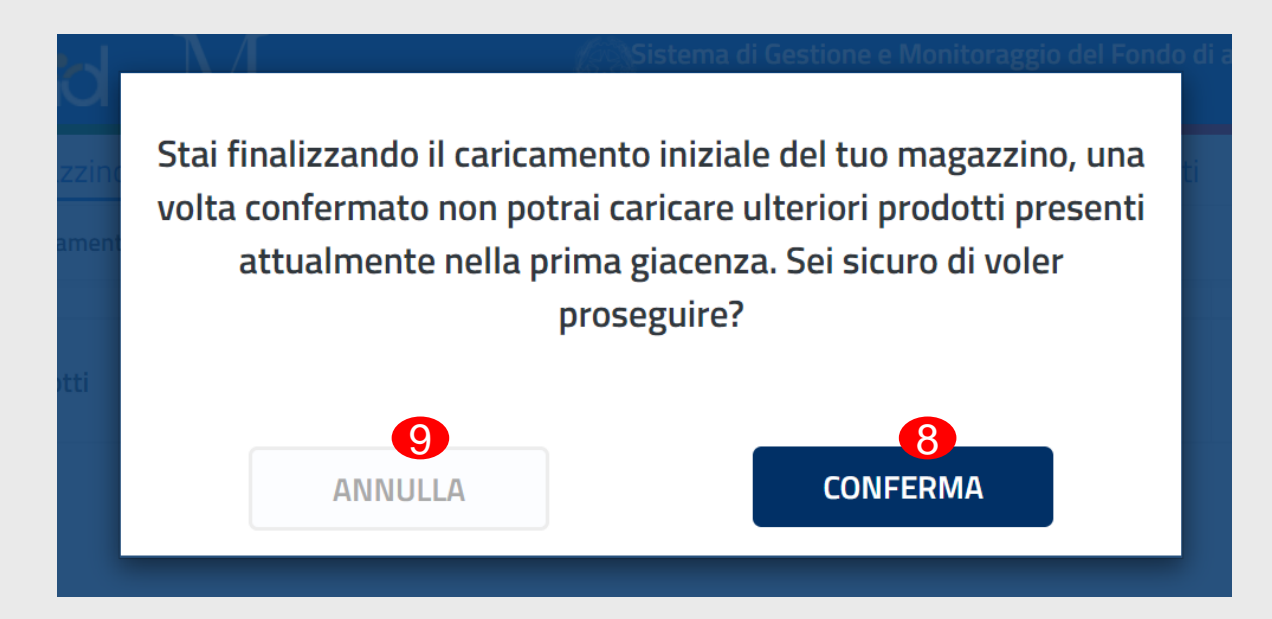

Alla selezione del pulsante «Invia» viene mostrato un popup e due pulsanti «CONFERMA» 8 e «ANNULLA». 9

Selezionare il pulsante «CONFERMA» per caricare la giacenza iniziale della OpT.

Selezionare il pulsante «ANNULLA» per annullare il caricamento iniziale dei prodotti.

#### PRIMO CARICAMENTO MAGAZZINO OPT (4/4)

| <b>,</b> |                                                        | Azione eseguita con successo                                                                        |                 |
|----------|--------------------------------------------------------|----------------------------------------------------------------------------------------------------|-----------------|
|          |                                                        |                                                                                                    |                 |
| ÷        | Magazzino                                              |                                                                                                    | a registro      |
|          | In questa sezione è possibile visualizzare e<br>Carico | e gestire tutte le funzionalità di carico, scarico e giacenza del magazzino.<br>Distribuzione Giaco | enza            |
|          | Storico modifiche giacenza                             | Carica giacenza iniziale                                                                            | Cancella filtri |
|          | Fondo 🛦 Prodotto 🛦                                     | Peso unità 🛦 Carico 🛦 Distribuzione 🛦 Modifiche giacenza 🛛                                          | locenza         |
|          |                                                        | Nessun Risultato                                                                                    |                 |

Alla selezione del pulsante «Salva in bozza» viene mostrato un popup ① che conferma l'azione eseguita.

I prodotti salvati in bozza non saranno subito visibili in tabella, ma potranno essere recuperati in un secondo momento cliccando sul pulsante «Carica giacenza iniziale» 1 e completando il primo caricamento.

È possibile modificare il quantitativo dei prodotti della giacenza iniziale anche in un secondo momento selezionando «Carica giacenza iniziale».

# SEZIONE 4 DICHIARAZIONE DI CONSEGNA

# SEZIONE 4.1 DICHIARAZIONE DI CONSEGNA - INDIGENTI

# **ACCESSO STORICO DISTRIBUZIONI**

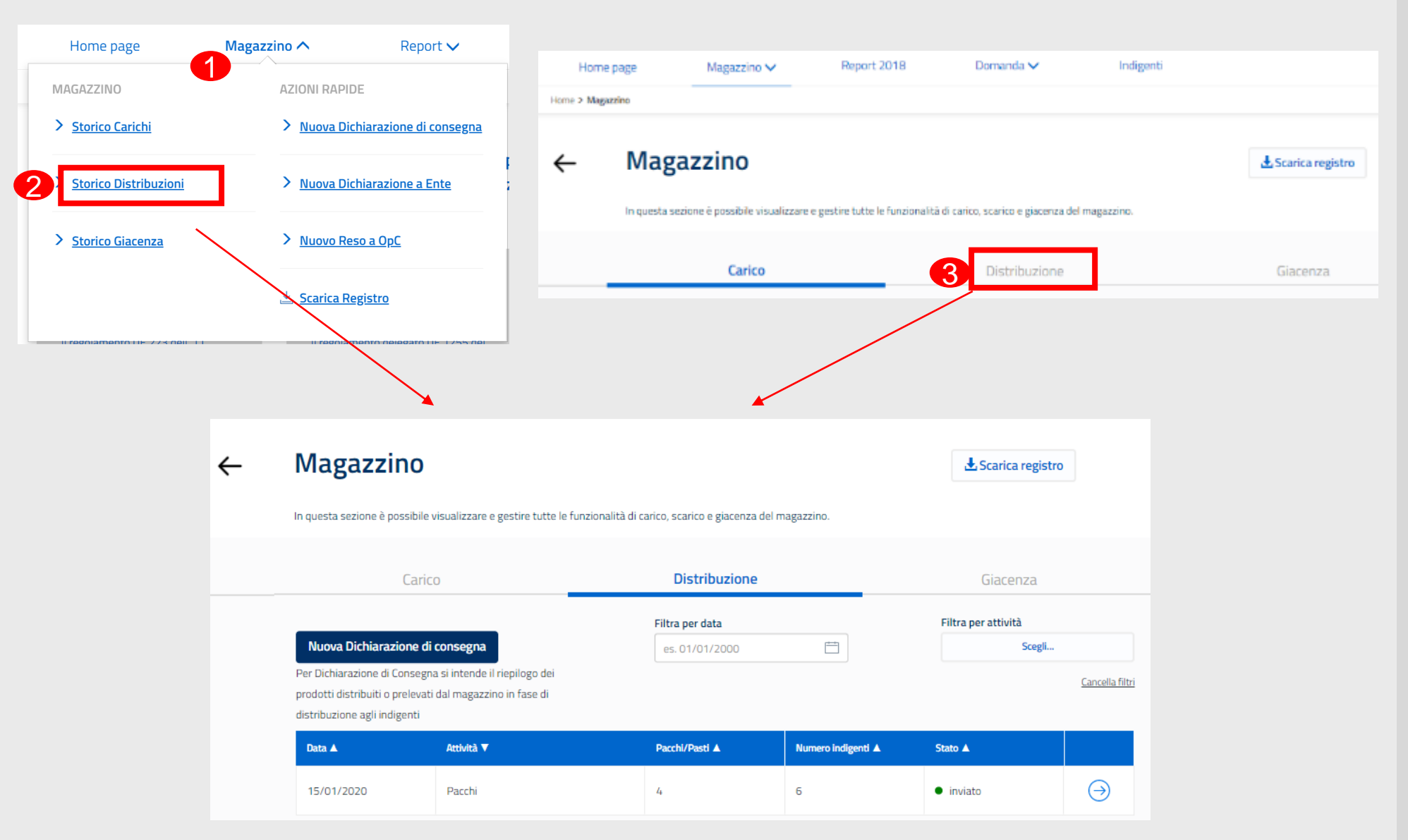

Per accedere alla pagina dello Storico Distribuzioni Magazzino, selezionare il pulsante «Magazzino» 1 e la voce «Storico Distribuzioni». 2

In alternativa, selezionare il tab «Distribuzione» (3) nella pagina del magazzino.

#### NUOVA DICHIARAZIONE DI CONSEGNA INDIGENTI

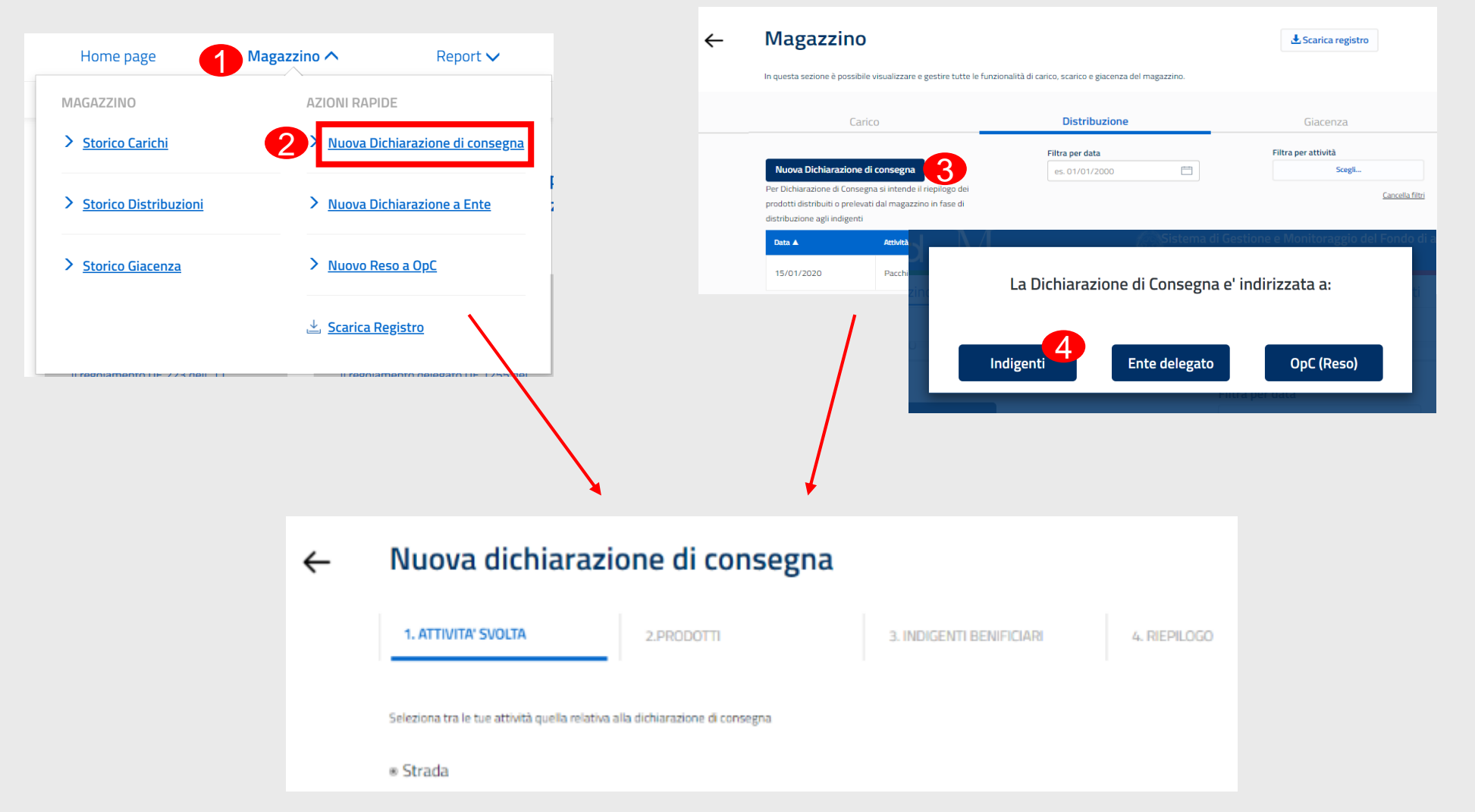

Per accedere alla pagina di una *Nuova Dichiarazione di Consegna* selezionare il pulsante «Magazzino» 1 e «Nuova Dichiarazione di consegna» 2 nell'elenco delle azioni rapide.

In alternativa, selezionare il pulsante (3) «Nuova Dichiarazione di consegna» nella pagina di Distribuzione magazzino e «Indigenti» (4) nel messaggio che appare.

#### NUOVA DICHIARAZIONE DI CONSEGNA ESEMPIO MENSA (1/5)

| Home         | page                         | Magazzino 🗸                    | Report 🗸                      | Domanda 🗸 | Indigenti        | News e notifiche |
|--------------|------------------------------|--------------------------------|-------------------------------|-----------|------------------|------------------|
| Home > Magaz | zino > Distribuzion          | e > Nuova dichiarazione di con | segna                         |           |                  |                  |
| ÷            | Nuova                        | a dichiarazi                   | one di con                    | segna     |                  |                  |
|              | 1. ATTIVIT                   | A' SVOLTA                      | 2.PRODOTTI                    | 3. INDIG  | ENTI BENEFICIARI | 4. RIEPILOGO     |
| 1            | Data Dichia<br>Seleziona una | arazione di Consegna<br>data   |                               |           |                  |                  |
|              | es. 01/01/20                 | 000                            |                               |           |                  |                  |
|              | Attività dis                 | ponibili                       |                               |           |                  |                  |
|              | Seleziona tra l              | e tue attività quella relativa | a alla dichiarazione di conse | egna      |                  |                  |
|              | Mensa                        | а                              |                               |           |                  |                  |
|              | <ul> <li>Distrib</li> </ul>  | ouzione pacchi                 |                               |           |                  |                  |
|              | Empore                       | ri sociali                     |                               |           |                  |                  |
|              | Anr                          | nulla                          |                               |           |                  | Procedi          |

Selezionare la data e **1** l'attività relativa alla Dichiarazione di Consegna.

Le attività visualizzate dipendono da quanto indicato nella Domanda di Affiliazione per l'annaualità di riferimento per cui si sta creando una nuova DdC.

Selezionare il pulsante 2 «Procedi» per andare avanti, il pulsante «Annulla» 3 per cancellare l'inserimento di una nuova dichiarazione.

#### NUOVA DICHIARAZIONE DI CONSEGNA ESEMPIO MENSA (2/5)

Home > Magazzino > Distribuzione > Nuova dichiarazione di consegna

| Nuova d               | lichiarazio       | one di consegr   | ia                    |              |              |          |      |  |
|-----------------------|-------------------|------------------|-----------------------|--------------|--------------|----------|------|--|
| 1. ATTIVITA' SVC      | DLTA              | 2.PRODOTTI       | 3. INDIGE             | ENTI BENEFIC | IARI         | 4. RIEPI | LOGO |  |
|                       |                   |                  |                       |              |              |          |      |  |
| Dati Dichirazion      | ie di consegna    |                  |                       |              |              |          |      |  |
| N° Dichiarazione di d | consegna          |                  |                       |              |              |          |      |  |
|                       |                   |                  |                       |              |              |          |      |  |
| Prodotti Dichiar      | azione di consegn | a                |                       |              |              |          |      |  |
| 4                     |                   |                  |                       |              |              |          |      |  |
| Fondo*                | Р                 | rodotto*         | Peso unità*           |              |              |          |      |  |
|                       | •                 | T                |                       | ~            |              |          |      |  |
| Lotto*                |                   |                  |                       |              |              |          |      |  |
| Seleziona il lotto    | 0 🔻               |                  |                       |              |              |          |      |  |
| Tot. pezzi*           | P                 | eso complessivo* | Giacenza attuale in p | ezzi         |              |          |      |  |
|                       |                   |                  |                       |              |              |          |      |  |
| 6                     |                   |                  |                       |              |              |          |      |  |
|                       | ri prodotto       |                  |                       |              |              |          |      |  |
|                       |                   |                  |                       |              |              |          |      |  |
|                       |                   |                  |                       |              |              |          |      |  |
| Fondo                 | Lotto             | Prodotto         |                       | Peso unità   | Totale pezzi | Peso     |      |  |

Inserire i dati (fondo, prodotto, peso unità, lotto, pezzi, peso complessivo) del prodotto distribuito agli Indigenti.

Selezionare il pulsante «Aggiungi prodotto» 5 per aggiungere il prodotto in tabella.

Ripetere la procedura per gli altri prodotti.

I campi contrassegnati con l'asterisco sono obbligatori.

#### NUOVA DICHIARAZIONE DI CONSEGNA ESEMPIO MENSA (3/5)

#### ← Nuova dichiarazione di consegna

| 1. ATTIVIT   | TA' SVOLTA          | 2.PRODOTTI        |       | 3. INDIG           | ENTI BENEFIC   | ÎARI         | 4. RIEPII           | .0G0 |  |
|--------------|---------------------|-------------------|-------|--------------------|----------------|--------------|---------------------|------|--|
| ati Dichir   | azione di consegna  | a                 |       |                    |                |              |                     |      |  |
| ° Dichiarazi | one di consegna     |                   |       |                    |                |              |                     |      |  |
| rodotti D    | ichiarazione di con | segna             |       |                    |                |              |                     |      |  |
| Fondo*       |                     | Prodotto*         | Pes   | o unità*           |                |              |                     |      |  |
|              | •                   |                   | •     |                    | ~              |              |                     |      |  |
| Lotto*       |                     |                   |       |                    |                |              |                     |      |  |
| Selezion     | a il lotto 🔻        |                   |       |                    |                |              |                     |      |  |
| Tot. pezzi*  |                     | Peso complessivo* | Gia   | cenza attuale in p | pezzi          |              |                     |      |  |
|              |                     |                   |       |                    |                |              |                     |      |  |
| (J) Ag       | ggiungi prodotto    |                   |       |                    |                |              |                     |      |  |
|              |                     |                   |       |                    |                |              |                     |      |  |
|              |                     |                   |       |                    |                |              |                     |      |  |
| Fondo        | Lotto               | Pro               | lotto |                    | Peso unità     | Totale pezzi | Peso<br>complessivo |      |  |
| FEAD         | 456a                | 🔄 Provolone DOP   |       |                    | 336.456<br>gr. | 12           | 4.037 Kg.           | 1    |  |
| FEAD         | N/A                 | 📓 Pasta           |       |                    | 500 gr.        | 30           | 15 Kg.              |      |  |
|              |                     |                   |       |                    |                |              |                     |      |  |
| 2            |                     |                   |       |                    |                |              |                     |      |  |

Dopo il primo inserimento di un prodotto in tabella, verranno visualizzati due pulsanti.

Selezionare il pulsante «Procedi» 6 per andare avanti con la dichiarazione. Altrimenti selezionare «Indietro».

E' possibile modificare e/o cancellare i prodotti inseriti tramite le icone in tabella (8)

#### NUOVA DICHIARAZIONE DI CONSEGNA ESEMPIO MENSA (4/5)

| 1. ATTIVITA' SVOLTA          | 2                                                                  | PRODOTTI                                                    |                                                   | 3. INDIGENTI BENI                                | FICIARI                                          | 4. RIEPILO                            | 0GO                          |
|------------------------------|--------------------------------------------------------------------|-------------------------------------------------------------|---------------------------------------------------|--------------------------------------------------|--------------------------------------------------|---------------------------------------|------------------------------|
| N° TO                        | TALE INDIGENT                                                      | SALTUARI                                                    | 9.1                                               |                                                  |                                                  |                                       |                              |
| CLASSIFICAZION               | E INDIGENTI S/<br>formità all'obbligo is<br>illa rilevazione del n | ALTUARI<br>stituito dalle Istruzion<br>umero di persone ass | ni Operative Agea n. 4<br>sistite in modo saltuar | 3/2019, nella prima d<br>io si deve rilevare and | listribuzione di prode<br>che la classificazione | otti alimentari d<br>di questi ultimi | fi ogni mese,<br>I.          |
| Suddivisione per g<br>assist | enere del totale<br>iti:                                           | Suddivision                                                 | e per fasce d'età del to                          | tale assistiti                                   | Suddivisione pe<br>to                            | r altre tipologie<br>tale degli assis | e di condizioni sul<br>titi: |
| Eemmine                      | (Q)<br>Maschi                                                      | Eth < 15                                                    | Età 15-54                                         | Età > 54                                         | Migranti.                                        | Disabili                              | Senza dimora                 |
|                              |                                                                    |                                                             | 212 10 00                                         | 212 9 04                                         | stranieri e<br>minoranze                         |                                       |                              |
| 9.2                          |                                                                    |                                                             |                                                   |                                                  |                                                  |                                       |                              |
|                              |                                                                    |                                                             |                                                   |                                                  |                                                  |                                       |                              |
| Pal                          |                                                                    |                                                             |                                                   |                                                  |                                                  |                                       |                              |
| Me No TO                     | TALE PASTI DIS                                                     | TRIBUITI                                                    | 9.3                                               |                                                  |                                                  |                                       |                              |
|                              |                                                                    |                                                             |                                                   |                                                  |                                                  |                                       |                              |
|                              |                                                                    |                                                             |                                                   | 11 Indie                                         | tro                                              |                                       | Procedi 10                   |

Inserire le informazioni relative agli indigenti e alla distribuzione che si sta creando. Selezionare il pulsante «Procedi» Per andare avanti con la dichiarazione, altrimenti selezionare «Indietro».

Per l'attività Mensa, se dopo 5 mesi non risulta compilata la stima informata, 92 al 6° mese la compilazione diventerà obbligatoria.

### NUOVA DICHIARAZIONE DI CONSEGNA ESEMPIO MENSA (5/5)

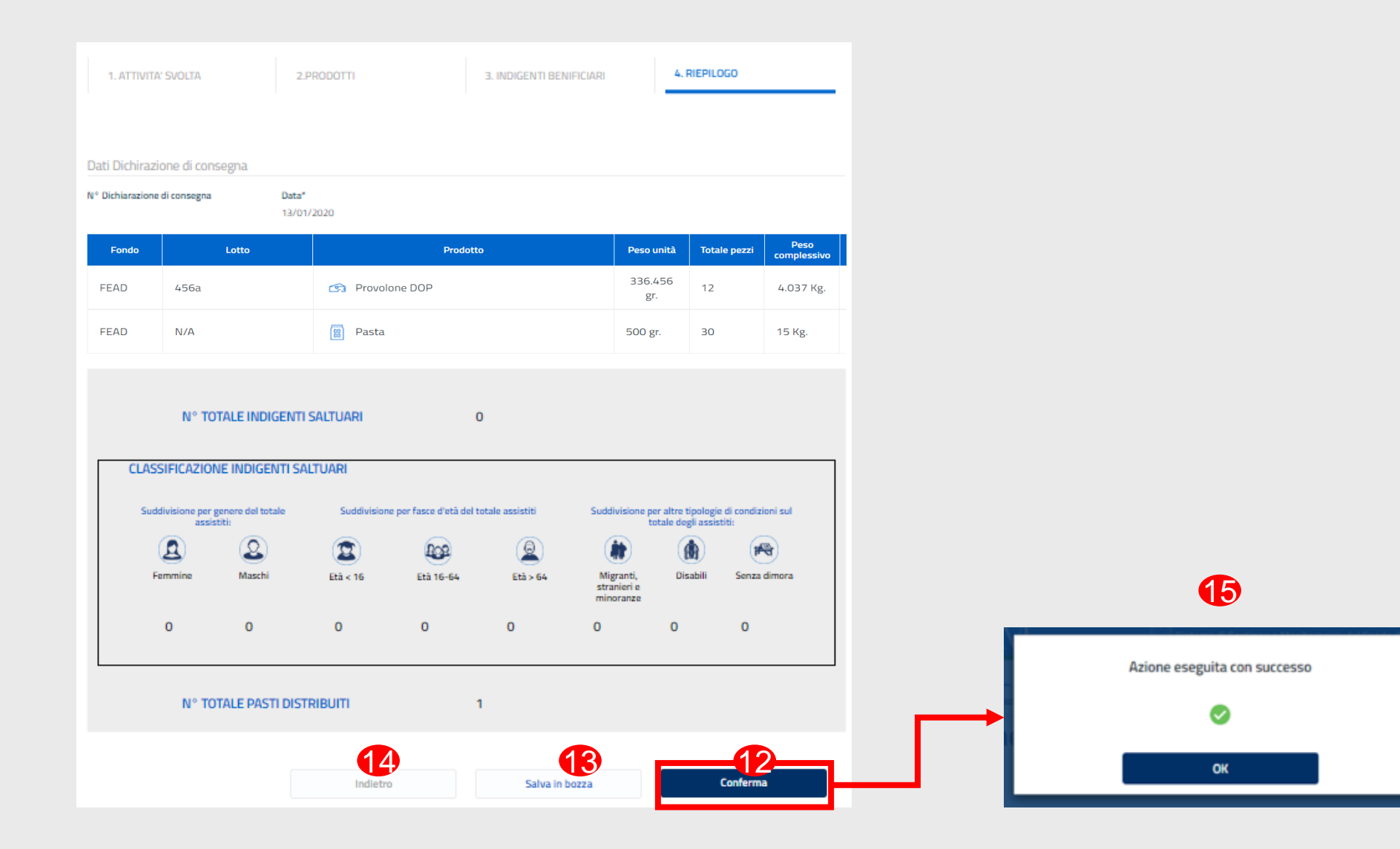

Verificare le informazioni inserite. Selezionare il pulsante «Conferma» 2 per terminare la dichiarazione, Altrimenti si può selezionare «Salva in bozza» 3 per salvare temporaneamente la dichiarazione o «Indietro».

Alla pressione del pulsante «Conferma» il sistema visualizzerà () popup di «Azione eseguita con successo»

### NUOVA DICHIARAZIONE DI CONSEGNA ESEMPIO DISTRIBUZIONE PACCHI (1/6)

| Home page                    | Magazzino 🗸                         | Report 🗸                     | Domanda 🗸 | Indigenti         | News e notifiche |
|------------------------------|-------------------------------------|------------------------------|-----------|-------------------|------------------|
| Home > Magazzino > Distribu: | zione > Nuova dichiarazione di con  | segna                        |           |                   |                  |
| ← Nuo                        | va dichiarazi                       | one di cons                  | egna      |                   |                  |
| 1. ATTI                      | VITA' SVOLTA                        | 2.PRODOTTI                   | 3. INDI   | GENTI BENEFICIARI | 4. RIEPILOGO     |
|                              |                                     |                              |           |                   |                  |
| 1<br>Data Dio                | chiarazione di Consegna             |                              |           |                   |                  |
| Seleziona                    | una data                            |                              |           |                   |                  |
| es. 01/0                     | 1/2000                              |                              |           |                   |                  |
| Attività                     | disponibili                         |                              |           |                   |                  |
| Seleziona                    | tra le tue attività quella relativa | alla dichiarazione di conseg | ina       |                   |                  |
| ◎ Me                         | nsa                                 |                              |           |                   |                  |
| Dis                          | tribuzione pacchi                   |                              |           |                   |                  |
| © Em                         | pori sociali                        |                              |           |                   |                  |
|                              | Annulla                             |                              |           | 0                 | Procedi          |
|                              |                                     |                              |           |                   |                  |

Selezionare la data e l'attività relativa alla Dichiarazion di Consegna.

Se l'attività è una sola, il sistema la selezionerà automaticamente.

Selezionare il pulsante «Procedi» 2 per andare avanti, il pulsante «Annulla» 3 cancellare l'inserimento di una nuova dichiarazione.

## NUOVA DICHIARAZIONE DI CONSEGNA ESEMPIO DISTRIBUZIONE PACCHI (2/6)

| 1. ATTIVITA SVOLIA           | 2.PRODOTTI        | 3. INDIGENTI BENEFICIARI  | 4. RIEPILOGO |
|------------------------------|-------------------|---------------------------|--------------|
| Dati Dichirazione di conse   | egna              |                           |              |
| N° Dichiarazione di consegna |                   |                           |              |
|                              |                   | 41                        |              |
| Prodotti Dichiarazione di    | consegna          |                           |              |
|                              |                   |                           |              |
| Fondo*                       | Prodotto*         | Peso unità*               |              |
|                              | •                 | •                         |              |
| Seleziona il lotto           |                   |                           |              |
| Tot. pezzi*                  | Peso complessivo* | Giacenza attuale in pezzi |              |
|                              |                   |                           |              |
|                              |                   |                           |              |
| 5 (1) Aggiungi prodotto      |                   |                           |              |
|                              |                   |                           |              |

Inserire i dati (fondo, prodotto, peso unità, lotto, pezzi, peso complessivo) del prodotto distribuito agli Indigenti.

Selezionare il pulsante **(5)** «Aggiungi prodotto» per aggiungere il prodotto in tabella.

Ripetere la procedura per gli altri prodotti.

I campi contrassegnati con l'asterisco sono obbligatori.

## NUOVA DICHIARAZIONE DI CONSEGNA ESEMPIO DISTRIBUZIONE PACCHI (3/6)

#### Nuova dichiarazione di consegna $\leftarrow$ 1. ATTIVITA' SVOLTA 2.PRODOTTI 3. INDIGENTI BENEFICIARI 4. RIEPILOGO Dati Dichirazione di consegna N° Dichiarazione di consegna Prodotti Dichiarazione di consegna Fondo\* Prodotto\* Peso unità\* Lotto\* Tot. pezzi\* Peso complessivo' Giacenza attuale in pezzi (1) Aggiungi prodotto Peso complessiv Lotto Prodotto Peso unità Totale pezzi 336.456 FEAD 456a Provolone DOP 12 4.037 Kg gr. Pasta N/A ŵ FEAD 500 gr. 30 15 Kg. Indietro Procedi

8

Dopo il primo inserimento di un prodotto in tabella, verranno visualizzati due pulsanti.

Selezionare il pulsante «Procedi» 6 per andare avanti con la dichiarazione. Altrimenti selezionare «Indietro».

E' possibile modificare e/o cancellare i prodotti inseriti tramite le icone in tabella (8)

#### SIFEAD – Dichiarazione di Consegna verso Indigenti

## NUOVA DICHIARAZIONE DI CONSEGNA ESEMPIO DISTRIBUZIONE PACCHI (4/6)

#### ← Nuova dichiarazione di consegna

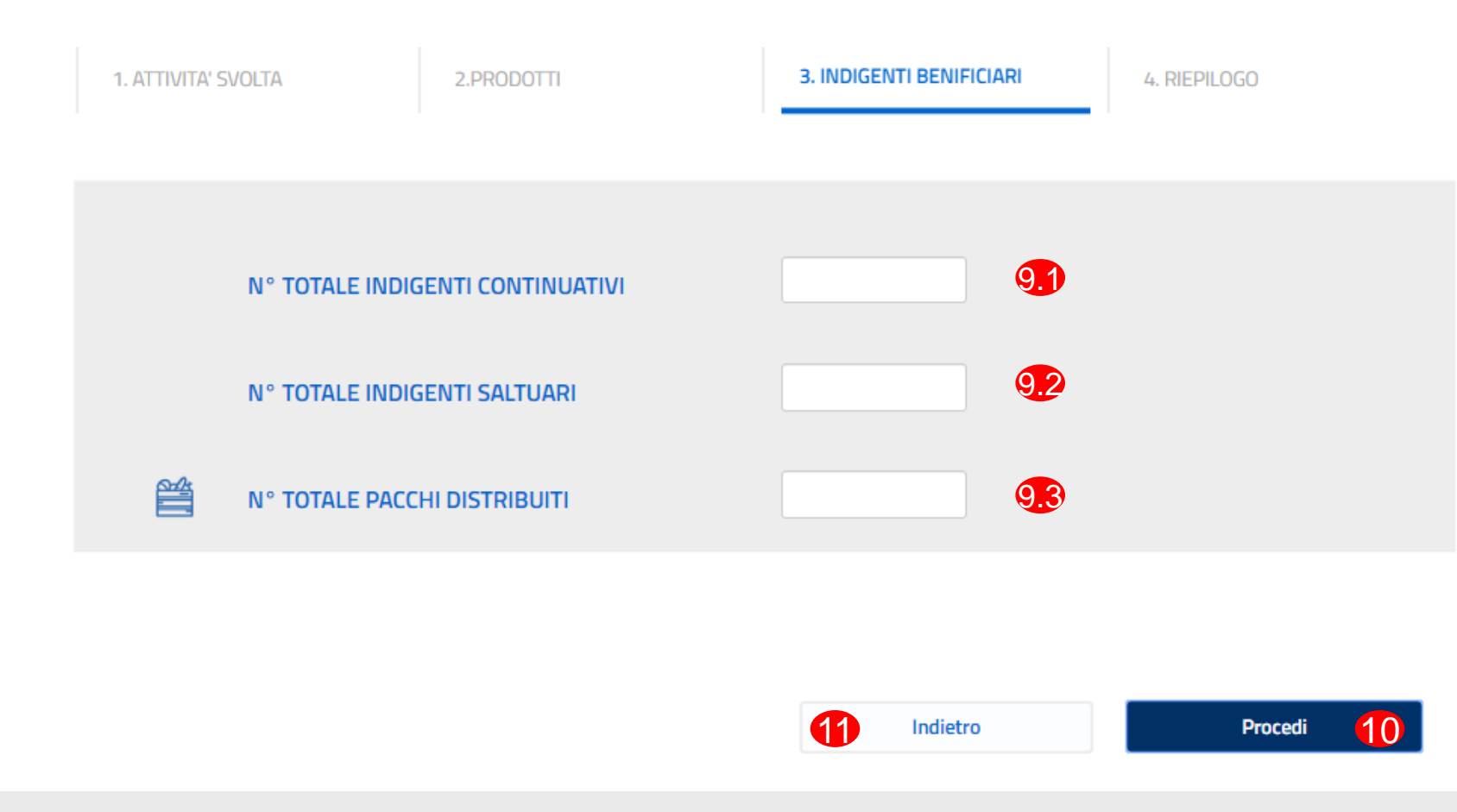

Inserire le informazioni relative agli indigenti e alla distribuzione che si sta creando. Selezionare il pulsante «Procedi» per andare avanti con la dichiarazione, altrimenti selezionare

«Indietro».

### NUOVA DICHIARAZIONE DI CONSEGNA ESEMPIO DISTRIBUZIONE PACCHI (5/6)

| N° TO            | TALE INDIGENT          |                                      |                          | 5              |                                       |                                                              |                              |
|------------------|------------------------|--------------------------------------|--------------------------|----------------|---------------------------------------|--------------------------------------------------------------|------------------------------|
| N° TC            | TALE INDIGENT          | TI SALTUARI                          |                          | 3              | 12                                    |                                                              |                              |
| Suddivisione per | alla rilevazione del r | numero di persone asi<br>Suddivision | e per fasce d'età del to | tale assistiti | Suddivisione pr                       | e di questi ultim<br>er altre tipologio<br>otale degli assis | e di condizioni sul<br>titl: |
| assie            | ALLER O                |                                      |                          | A              | 24                                    |                                                              |                              |
| Femmine          | Maschi                 | 2<br>Etā < 16                        | <b>Eta 16-64</b>         | 2<br>Etā > 64  | Migranti,<br>stranieri e<br>minoranze | Disabili                                                     | Senza dimora                 |
| Eemmine          | Maschi<br>2            | 2<br>Etā < 16                        | Età 16-64                | 2<br>Etā > 64  | Migranti,<br>stranieri e<br>minoranze | Disabili<br>Disabili                                         | Senza dimora                 |

Se il numero degli indigenti saltuari è un numero maggiore di zero, 12 il sistema aprirà una tabella 13 per l'inserimento delle informazioni relative ai beneficiari (stima informata).

Per l'attività Pacchi l'inserimento dei dati relativi alla stima informata è obbligatorio alla prima distribuzione del mese che prevede la presenza di assistiti saltuari.

Selezionare il pulsante «Procedi» (1) per andare avanti con la dichiarazione, altrimenti selezionare «Indietro». (15)

#### **SIFEAD** – Dichiarazione di Consegna verso Indigenti

## NUOVA DICHIARAZIONE DI CONSEGNA ESEMPIO DISTRIBUZIONE PACCHI (6/6)

| Dati Dichrazione di consegui         Nª Dichrazione di consegui         Dati Dichrazione di consegui         Dati Dichrazione di consegui         Dati Dichrazione di consegui         Dati Dichrazione di consegui         Dati Dichrazione di consegui         Dati Dichrazione di consegui         Dati Dichrazione di consegui         Dati Dichrazione di consegui         Dati Dichrazione di consegui         Pado di con di consegui         Pado di consegui         Na di con di consegui         Nº TOTALE INDICENTI CONTINUATIVI         Qi         Nº TOTALE INDICENTI SALTUARI         Nº TOTALE PACCHI DISTRIBUTI         1         Di conse eseguita con succe         Image di consegui         Nº TOTALE PACCHI DISTRIBUTI         1                                                                                                    | 1. ATTIVITA' S      | SVOLTA          | 2.PRODOTTI                       | 3. INDIGENTI BENIFICIARI | 4. R                  | RIEPILOGO    |                                  |
|----------------------------------------------------------------------------------------------------|---------------------|-----------------|----------------------------------|--------------------------|-----------------------|--------------|----------------------------------|
| N° 101ALE INDIGENT CONTINUATIV         2           N° 10TALE INDIGENT SLITUARI         1           N° 10TALE INDIGENT SLITUARI         1                                                                                                    | Dati Dichirazio     | ne di consegna. |                                  |                          |                       |              |                                  |
| Ecolo       Latio       Producto       Peoculta       Totala pozzi       Peoculta         FEAD       456a       CSP Provolone DOP       336.456<br>gr.       12       4.037 Kg.         FEAD       N/A       Pesta       500 gr.       30       15 Kg.         N' TOTALE INDIGENT CONTINUATIVI         2       N° TOTALE INDIGENT SALTUARI       1                                                                                                    | (° Dichiarazione di | i consegna      | Data"<br>20/01/2020              |                          |                       |              |                                  |
| PEAD NA Pesta SOO gr. 30 15 Kg.   N° TOTALE INDIGENTI CONTINUATIVI 2   N° TOTALE INDIGENTI SALTUARI 1   N° TOTALE PACCHI DISTRIBUITI 1                                                                                                    | Fondo               | Lotto<br>456a   | Pro                              | dotto                    | Peso unità<br>336.456 | Totale pezzi | Peso<br>complessivo<br>4.037 Kg. |
| N° TOTALE INDIGENTI CONTINUATIVI       2         N° TOTALE INDIGENTI SALTUARI       1            M° TOTALE PACCHI DISTRIBUITI         1        1                                                                                                    | FEAD                | N/A             | 📓 Pasta                          |                          | gr.<br>500 gr.        | 30           | 15 Kg.                           |
| N° TOTALE INDIGENTI SALTUARI 1<br>N° TOTALE PACCHI DISTRIBUITI 1<br>Azione eseguita con succi<br>C                                                                                                    |                     | N° TOTALE INDIC | SENTI CONTINUATIVI               | 2                        |                       |              |                                  |
|                                                                                                    |                     | N° TOTALE INDIC | jenti saltuari<br>Hi distribuiti | 1                        |                       |              |                                  |
| (18) (17) година (16-т) (16-т) |                     |                 | 18                               | ) 1                      | 0 ==                  |              | <b>1</b> 6-1                     |

Selezionare il pulsante «Conferma» 16 per terminare la dichiarazione, altrimenti selezionare «Salva in bozza» 17 per salvare temporaneamente la dichiarazione «Indietro» per tornare alla schermata precedente 18

Alla pressione del pulsante «Conferma» il sistema visualizzerà un popup di «Azione eseguita con successo»

#### **SIFEAD** – Dichiarazione di Consegna verso Indigenti

### **DETTAGLIO DICHIARAZIONE DI** CONSEGNA

| Caric                                                                                           | 0                                                                | Distrib    | uzione                            | Gi                 | iacenza                     |                        |
|-------------------------------------------------------------------------------------------------|------------------------------------------------------------------|------------|-----------------------------------|--------------------|-----------------------------|------------------------|
| Nuova Dichiarazione                                                                             | di Consegna                                                      |            | Filtra per data<br>es. 01/01/2000 | Ë                  | Filtra per atti             | ività<br>.egli         |
| Per Dichiarazione di Conseg<br>dei prodotti distribuiti o pre<br>fase di distribuzione agli inc | na si intende il riepilogo<br>levati dal magazzino in<br>digenti |            |                                   |                    |                             | <u>Cancella filtri</u> |
| Data 🔻                                                                                          | Destinatario 🔺                                                   | Attività 🔺 | Pacchi/Pasti 🔺                    | Numero indigenti 🔺 | Stato 🔺                     |                        |
| 20/01/2020                                                                                      | Indigenti                                                        | Pacchi     | 2                                 | 3                  | <ul> <li>inviato</li> </ul> | $\ominus$              |
| 20/01/2020                                                                                      | Indigenti                                                        | Mensa      | 1                                 | 1                  | • inviato                   | $\bigcirc$             |

| -      | Dettag<br>Stato: • invi            | glio Dich                          | liarazio         | ne di            | conseg               | gna              |                                       | y Scarica                             | dichiarazione               | di consegna         |  |
|--------|------------------------------------|------------------------------------|------------------|------------------|----------------------|------------------|---------------------------------------|---------------------------------------|-----------------------------|---------------------|--|
|        | PACC                               | н                                  |                  |                  |                      |                  |                                       |                                       |                             |                     |  |
|        | Dati Dichiara                      | azione di conse                    | gna              |                  |                      |                  |                                       |                                       |                             |                     |  |
|        | N° Dichiarazion<br>2               |                                    |                  |                  |                      |                  |                                       |                                       |                             |                     |  |
|        | Prodotti Dichiarazione di consegna |                                    |                  |                  |                      |                  |                                       |                                       |                             |                     |  |
|        | Fondo                              | Lotte                              |                  |                  | Prod                 | otto             |                                       | Peso unità                            | Totale pezzi                | Peso<br>complessivo |  |
|        | FEAD                               | 456a                               | c                | 😙 Provo          | olone DOP            |                  |                                       | 336.456<br>gr.                        | 12                          | 4.037 Kg.           |  |
|        | FEAD                               | N/A                                | (                | 🗑 Pasta          | ı                    |                  |                                       | 500 gr.                               | 30                          | 15 Kg.              |  |
|        | Indigenti bei                      | neficiari                          |                  |                  |                      |                  |                                       |                                       |                             |                     |  |
|        |                                    | N° TOT<br>N° IND                   | TALE INDIGENT    | ri contii<br>Ari | NUATIVI              |                  | 2                                     |                                       |                             |                     |  |
|        | CLAS                               | SIFICAZIONE                        | INDIGENTI SAL    | TUARI            |                      |                  |                                       |                                       |                             |                     |  |
|        | Sudd                               | livisione per genere<br>assistiti: | e del totale Sud | ldivisione p     | er fasce d'età del 1 | totale assistiti | Suddivisione                          | per altre tipolog<br>totale degli ass | ie di condizioni<br>istiti: | sul                 |  |
|        |                                    |                                    | 2                |                  | 102                  |                  |                                       |                                       | <b>#</b>                    |                     |  |
|        | F                                  | emmine M                           | laschi Et        | à < 16           | Età 16-64            | Etå > 64         | Migranti,<br>stranieri e<br>minoranze | Disabili                              | Senza dim                   | ora                 |  |
|        |                                    | 0                                  | 1                | 0                | 1                    | 0                | 0                                     | 0                                     | 0                           |                     |  |
|        |                                    | N° TOT                             | TALE PACCHI D    | ISTRIBU          | П                    |                  | 2                                     |                                       |                             |                     |  |
| Elimir | na                                 |                                    |                  |                  |                      |                  |                                       |                                       | м                           | odifica             |  |

Dalla pagina di Distribuzione, premendo sull'icona  $(\rightarrow)$ nella tabella delle Dichiarazioni di consegna, sarà possibile visualizzare il dettaglio della dichiarazione.

Nella pagina Dettaglio Dichiarazione di Consegna è possibile «Modificare» 🕗 o «Eliminare» (3) un documento inserito.

N.B Non è possibile eliminare una Dichiarazione di Consegna contenente la classificazione degli Indigenti Saltuari.

#### MODIFICA DICHIARAZIONE DI CONSEGNA (1/2)

|   | Dett Diskingsing all and an                                                |                                                             |                          |                                         |                          |                                                  |                                 |   |  |  |   |  |  |  |
|---|----------------------------------------------------------------------------|-------------------------------------------------------------|--------------------------|-----------------------------------------|--------------------------|--------------------------------------------------|---------------------------------|---|--|--|---|--|--|--|
| N | N° Dichiarazione di consegna                                               | la                                                          |                          |                                         |                          |                                                  |                                 |   |  |  |   |  |  |  |
| P | Prodotti Dichiarazione di con                                              | isegna                                                      |                          |                                         |                          |                                                  |                                 |   |  |  |   |  |  |  |
| 2 |                                                                            |                                                             |                          |                                         |                          |                                                  |                                 |   |  |  |   |  |  |  |
|   | Fondo*                                                                     | Prodotto*                                                   | Peso unitâ*              | ~                                       |                          |                                                  |                                 |   |  |  |   |  |  |  |
|   |                                                                            |                                                             | Classical attracts in an |                                         |                          |                                                  |                                 |   |  |  |   |  |  |  |
|   | Tot. pezzi*                                                                | Peso complessivo*                                           | Giacenza attuale in pe   |                                         |                          |                                                  |                                 |   |  |  |   |  |  |  |
|   | Tot. pezzi*                                                                | Peso complessivo*                                           | Giacenza attuaie in pe   |                                         |                          |                                                  |                                 |   |  |  |   |  |  |  |
|   | Tot. pezi*                                                                 | Peso complessivo*                                           | Giacenza attuale in pe   |                                         |                          |                                                  |                                 |   |  |  |   |  |  |  |
|   | Tot. pezzi*                                                                | Peso complessivo*                                           | Giacenza attuaie in pe   |                                         |                          |                                                  |                                 |   |  |  |   |  |  |  |
|   | Tot. pezzi*  Aggiungi prodotto Fondo Lotto                                 | Peso complessivo*                                           | Giacenza attuare in pe   | Peso unità                              | Totale pezzi             | Peso<br>complexisivo                             |                                 | 1 |  |  |   |  |  |  |
|   | Tot. pezzi*  Aggiungi prodotto  FEAD 455a                                  | Peso complessivo*  Prodetto  Prodetto  Prodetto             | oacenza attuare in pe    | Peso unità<br>336.456<br>gr.            | Totale pezzi<br>12       | Peso<br>complessivo<br>4.037 Kg.                 | 3 *                             | t |  |  |   |  |  |  |
|   | Tot. pezzi*<br>Aggiungi prodotto<br>FEAD 456a<br>FEAD N/A                  | Peso complessivo*  Prodotto  S Provolone DOP  R Pasta       | Giacenza attuare in pe   | Peso unità<br>336.456<br>gr.<br>500 gr. | Totale pezzi<br>12<br>30 | Peso<br>complesaluo<br>4.037 Kg.                 | 3 °                             |   |  |  | 7 |  |  |  |
|   | Tot. pezzi*<br>Aggiungi prodotto<br>Fead<br>FEAD<br>A56a<br>N/A<br>Inditro | Peso complessivo*  Prodetto  Prodetto  Provolone DOP  Pasta | oacenza attuare in pe    | Peso unità<br>336.456<br>gr.<br>500 gr. | Totale pezzi<br>12<br>30 | Peso<br>complessivo<br>4.037 Kg.<br>15 Kg.       | 3<br>m̂<br>m̂<br>m̂<br>m̂<br>m̂ |   |  |  | ] |  |  |  |
|   | Tot. peza'<br>Aggiungi prodotto<br>FeAD 456a<br>FEAD 1456a<br>FEAD N/A     | Peso complessivo*  Prodetto  Prodetto  Provolone DOP  Pasta | oacenza attuare in pe    | Peso unità<br>336.456<br>gr.<br>500 gr. | Totale pezzi<br>12<br>30 | Peso<br>complessivo<br>4.037 Kg.<br>15 Kg.<br>Pr | 3<br>a<br>trocedi               |   |  |  | Ĵ |  |  |  |

Dopo aver selezionato il pulsante «Modifica» mostrato nella slide precedente, selezionare la sezione «Prodotti» 1

Aggiungere nuovi prodotti distribuiti;
Modificare la quantità del prodotto inserito cliccando l'icona ,
Apportare le modifiche e cliccare l'icona ,
Eliminare un prodotto già inserito tramite l'icona ,
Cliccare «Conferma» per salvare le modifiche e ffettuate.

#### MODIFICA DICHIARAZIONE DI CONSEGNA (2/2)

| ← | Modifica dich       | arazione di conse         | egna                |              |         |   |
|---|---------------------|---------------------------|---------------------|--------------|---------|---|
|   | 1. ATTIVITA' SVOLTA | 2.PRODOTTI                | 3. INDIGENTI BENEFI | iciari 4. Ri | EPILOGO |   |
|   | 1 N° TOTA           | LE INDIGENTI CONTINUATIVI |                     | 3            |         |   |
|   | N° INDI             | GENTI SALTUARI            |                     | 1            |         |   |
|   | N° TOTA             | LE PACCHI DISTRIBUITI     |                     | 2            |         | ÷ |
|   |                     |                           |                     |              |         |   |
|   | Indietro            |                           |                     |              | Procedi |   |

| _ |                               |                     |                          |              |
|---|-------------------------------|---------------------|--------------------------|--------------|
|   |                               |                     |                          |              |
| ← | Modifica dichia               | arazione di conse   | egna                     |              |
|   | 1. ATTIVITA' SVOLTA           | 2.PRODOTTI          | 3. INDIGENTI BENEFICIARI | 4. RIEPILOGO |
|   | Dati Dichirazione di consegna |                     |                          |              |
|   | N° Dichiarazione di consegna  | Data*<br>20/01/2020 |                          |              |

| Fondo |        | Lotto                                               | Prodotto           | Peso     | unità       | Totale pezzi | Peso<br>complessivo |
|-------|--------|-----------------------------------------------------|--------------------|----------|-------------|--------------|---------------------|
| FEAD  | 456a   |                                                     | Provolone DOP      | 336<br>8 | .456<br>gr. | 12           | 4.037 Kg.           |
| FEAD  | N/A    |                                                     | 📓 Pasta            | 500      | gr.         | 30           | 15 Kg.              |
|       |        | N° TOTALE INDI<br>N° INDIGENTI S/<br>N° TOTALE PACO | SENTI CONTINUATIVI | 3        |             |              |                     |
| Inc   | dietro |                                                     |                    |          |             | 2            | ferma               |

Nella sezione «Indigenti Beneficiari» è possibile modificare il totale degli Indigenti Continuativi e Saltuari.

N.B. Non è possibile modificare il totale degli Indigenti Saltuari per la Dichiarazione contenente la loro classificazione.

Nell'ultima sezione di riepilogo, selezionare «Conferma» 2 per salvare le modifiche inserite.

#### **SCARICA DICHIARAZIONE DI CONSEGNA OPT**

| ←                     | Dettaglio Dichiarazione di consegna         Stato: • inviato                                               |                                    |                       |             |           |          |                                    |             | ↓ Scarica dichiarazione di consegna                                                                                                    |                     |  | ] |            |     |
|-----------------------|----------------------------------------------------------------------------------------------------|------------------------------------|-----------------------|-------------|-----------|----------|------------------------------------|-------------|----------------------------------------------------------------------------------------------------|---------------------|--|---|------------|-----|
|                       | Dati Dichiarazione di consegna                                                                             |                                    |                       |             |           |          |                                    |             |                                                                                                    |                     |  |   |            |     |
|                       | N° Dichiarazio<br>2                                                                                        | ne di consegna                     | <b>Data*</b><br>20/01 | 1/2020      |           |          |                                    | \ _t        |                                                                                                    |                     |  |   |            |     |
|                       | Prodotti Di                                                                                                | Prodotti Dichiarazione di consegna |                       |             |           |          |                                    |             |                                                                                                    |                     |  |   | AUDDE AUDI | λαι |
|                       | Fondo                                                                                                    |                                    | Lotto                 |             | Prod      | otto     |                                    | Peso unità  | Totale pezzi                                                                                                    | Peso<br>complessivo |  |   | Document   | -   |
|                       | FEAD                                                                                                    | 456a                               |                       | 🖙 Prov      | olone DOP |          | 336.456<br>gr.                     | 12          | 4.037 Kg.                                                                                                    |                     |  |   |            |     |
|                       | FEAD                                                                                                    | N/A                                |                       | 📓 Past      | a         |          |                                    | 500 gr.     | 30                                                                                                    | 15 Kg.              |  |   |            |     |
| Indigenti beneficiari |                                                                                                    |                                    |                       |             |           |          |                                    |             |                                                                                                    |                     |  |   |            |     |
|                       | N° TOTALE INDIGENTI CONTINUATIVI 2                                                                         |                                    |                       |             |           |          |                                    |             |                                                                                                    |                     |  |   |            |     |
|                       | CLA                                                                                                    | ISSIFICAZIO                        |                       | I SALTUARI  |           |          |                                    |             |                                                                                                    |                     |  |   |            |     |
|                       | Suddivisione per genere del totale Suddivisione per fasce d'età del totale assistiti Suddivi<br>assistiti: |                                    |                       |             |           |          |                                    |             | logie di condizio<br>ssistiti:                                                                                                    | ni sul              |  |   |            |     |
|                       |                                                                                                    | ٩                                  | 2                     |             | 102       |          |                                    |             | if the second second se | r                   |  |   |            |     |
|                       |                                                                                                    | Femmine                            | Maschi                | Età < 16    | Età 16-64 | Età > 64 | Migranti,<br>stranieri<br>minoranz | Disabi<br>e | li Senza d                                                                                                    | imora               |  |   |            |     |
|                       |                                                                                                    | 0                                  | 1                     | 0           | 1         | 0        | 0                                  | 0           | 0                                                                                                    |                     |  |   |            |     |
|                       | Ĕ                                                                                                    | ¶ N°                               | TOTALE PACC           | HI DISTRIBL | ודונ      |          | 2                                  |             |                                                                                                    |                     |  |   |            |     |
| 3 Elim                | nina                                                                                                    |                                    |                       |             |           |          |                                    |             | 2                                                                                                    | Modifica            |  |   |            |     |

Dalla pagina di Dettaglio della Dichiarazione di consegna, è possibile: **1** Selezionare «Scarica dichiarazione di consegna» per scaricare la Dichiarazione come pdf; Selezionare «Modifica» Per modificare i dati del documento; 3 Selezionare «Elimina»

per eliminare il documento. N.B. non è possibile eliminare un documento contenente la classificazione degli indigenti saltuari.

# **RICERCA DICHIARAZIONE DI CONSEGNA**

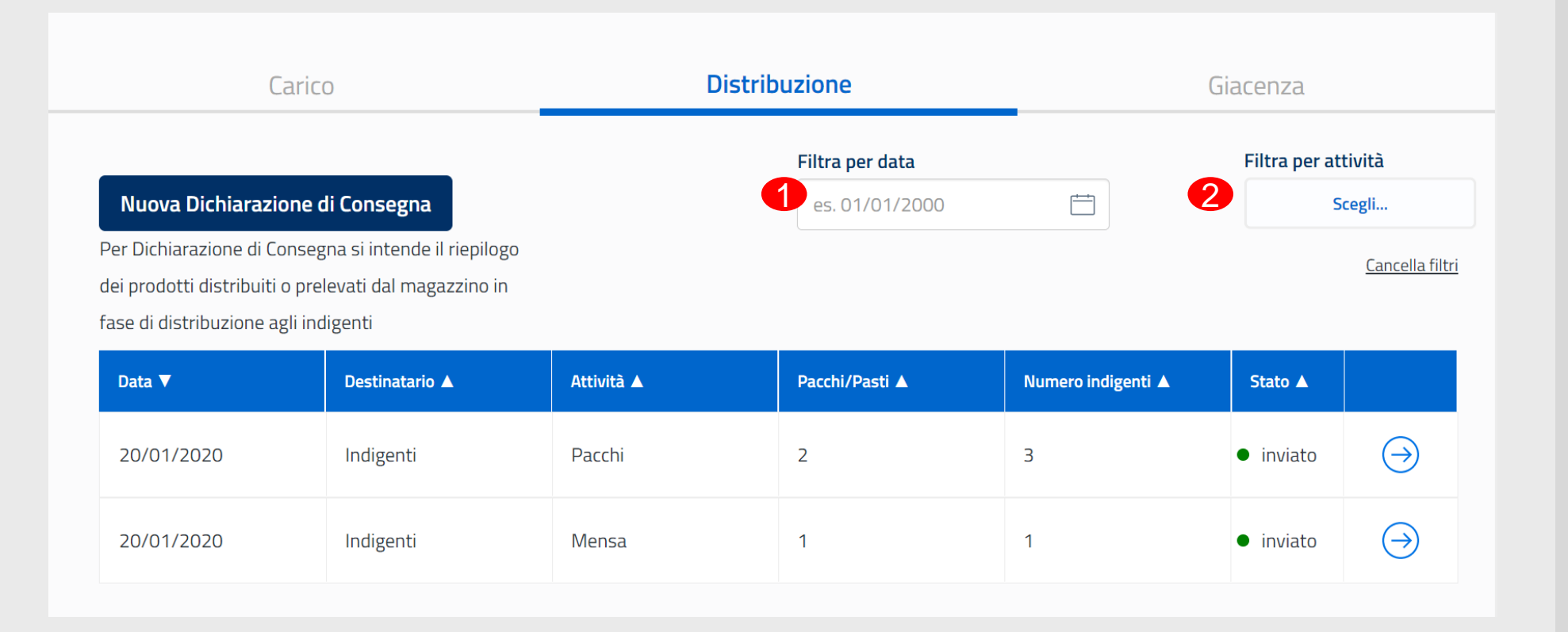

Sulla pagina dell'elenco delle Dichiarazioni di consegna, si potrà eseguire una ricerca di un attestato filtrando per la data.

In alternativa si potrà eseguire una ricerca di un attestato filtrando per attività.